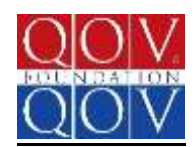

# **Informational Documents for Group Leaders**

## Adding, Deleting and Renewing members on your group account

- 1. Log into your group account using your group member name and password
- 2. Select the members only link in the middle of the page after you login
- 3. Go to the menu <u>"What would you like to do?"</u> on the upper right hand corner of your next screen
- 4. Select My Membership
- 5. At this point as you scroll down you will see a list of your members. Directly under where it says Additional Sub Members & Memberships, you will see ADD, REMOVE, JOIN or RENEW in blue. See photo below.
- 6. You may delete, remove or renew a member who is already listed. To choose which member you wish to make a change to you will X the little square box to the left of the member's name, then choose which option you wish from the choices above (Delete, Remove or Renew)

| → ○   year 23yzeers contractional future// membership/secure 55/argit.gor#   Image: Star 2 and Star 2 and S | Quille of Veloc Louis | ulation 🔺 that's Of | Velor Enundat 🖂    | M mina (107) pescenni        | 42U                        |                  |                   |                  |   |              | п |  |
|----------------------------------------------------------------------------------------------------|-----------------------|---------------------|--------------------|------------------------------|----------------------------|------------------|-------------------|------------------|---|--------------|---|--|
| Secretary   Your Membership is currently settle.     Membership   QOV Group     Membership is currently settle.   BUDIN2015 - D1/31/2017     Membership is membership   BUDIN2015 - D1/31/2017     Membership   DH     Details   DH     Breate   QOV Group     Success 2000   01/01/2015     Breate   QOV Group     Success 2000   01/01/2015     Details   Cov Group     Breate   QOV Group     Success 2000   01/01/2015     Coverses   End Date     Coverses   Success 2000     Outsite   Coverses     Breate   QOV Group     Success 2000   01/01/2015     Coverses   Sub-Membership     Coverses Add   Renove     Sub-Membership   Sub-Membership     Coverses   Sub-Membership     Membership   Sub-Sub-Membership     Coverses   Sub-Membership     Membership   Sub-Sub-Membership     Membership   Sub-Sub-Membership     Coverses   Sub-Membership     Sub-Membership                                                                                                    | $\rightarrow \circ$   | nov zžsystems.com   | /sp/constributed/m | ienbeistipHolie \$570-git-qo | 1900 (1900)<br>1900 (1900) |                  |                   | 11 x             | Ŧ | $\mathbb{N}$ | ۵ |  |
| Your Membership is currently active.     Membership is currently active.     Membership is currently active                                                                                                    | Facebook!             |                     |                    |                              |                            |                  |                   |                  |   |              |   |  |
| Membership   QOV Group     Membership Tarm:   DU12015 - 51/31/2017     Arina hermond:   Off                                                                                                    |                       | Your Membership     | is currently act   | sive.                        |                            |                  |                   |                  |   |              |   |  |
| Membership Term:   DEVENDENT Network Note     Ariss Inservation   Defi     Distory   Distory     Treatmanction   Year Membership     Details   QOV Cruup     Success Add   COV Cruup     Success Add   Remover     Corcasts Add   Remover     Membership   Peer     Success Add   COV Cruup     Success Add   Remover     Success Add   Remover     Membership   Peer     Active   Membership     Active   Membership     Success Add   Remover     Active   Membership     Corcasts   Membership     Active   Membership     Success Add   Remover     Success Add   Remover     Active   Membership     Active   Membership     Active   Membership     Active   Membership     Active   Garger Hendran     QOV Group Versup Versup Versup Versup   Success Oversup     Active   Garger Hendran   GOV Group Versup Versup Versup                                                                                                    |                       | Membership          |                    |                              |                            | QOV Group        |                   |                  |   |              |   |  |
| Mitte Beneval. Off   History Field Biology   Transaction<br>Details Nombership   Freese Start Date   Entitie QQV druup   SUCCEED S2000 01401/2015   Theises QQV druup   SUCCEED S2000 01401/2015   Contacts Mid Renove   Contacts Mid Renove   Anter Bandeer S   Anter Bandeer S   Grigger Handran QCV Group Vanger Vandran                                                                                                    |                       | Membership Term:    | 12                 |                              | 01/01/2016                 | - 01/31/2017 Rea | w Row             |                  |   |              |   |  |
| Free start Date   Start Date   End Date     Details   Option Support   Success Support   End Date     Details   Option Support   Success Support   End Date     Details   Option Support   Success Support   End Date     Details   Option Support   Success Support   End Date     Details   Option Support   Success Support   End Date     Details   Option Support   Success Support   End Date     Anteen   Neuroensity of Versup Members   Support Support   End Date   End Date                                                                                                    |                       | Auto Renewal        |                    |                              |                            | Off              |                   |                  |   |              |   |  |
| Membership   Fee   Start Date   End Date     Details   QOV Group   SUCCEED 530.00   G1001/2015   G101/2015     Details   QOV Group   SUCCEED 530.00   G1001/2015   G1021/2017     Details   QOV Group   SUCCEED 530.00   G1001/2015   G201/2017     Concests Add   Revolve   SUCCEED 530.00   G1001/2015   G201/2015     Concests Add   Revolve   Sub Membership: Join   Revolve   Sub Membership: Join     Antern   Burnlew 6   Membership1   Fee 5   Start Date 6   Londown Date 7     Gorger Fandran   QOV Group fee Bandran   Start Date 6   Londown Date 7   G1752015                                                                                                    |                       |                     |                    |                              |                            |                  |                   |                  |   |              |   |  |
| History   Membership   Fee   Start Date   End Date     Details   QOV Group   SUCCEED S20.00   01/01/2015   01/01/2015     Reside   QOV Group   SUCCEED S20.00   01/01/2015   01/01/2015   01/01/2015     Additional Sub Membership Join   Reserve   Succeed Sale Sale Sale Sale Sale Sale Sale Sale                                                                                                    |                       |                     |                    |                              |                            |                  |                   |                  |   |              |   |  |
| Transaction     Membership     Fee     Start Date     End Date       Details     QOV Group     SUCCEED \$200.00     01/01/2015     01/01/2015       Reside     QOV Group     SUCCEED \$200.00     01/01/2015     01/01/2015       Interiet     QOV Group     SUCCEED \$200.00     01/01/2015     12/01/2015       Additional Sub Membersky Duby     Membersky Duby     Membersky Duby     Sub-State     Sub-State       Corrects Add     Remove     Sub-Membersky Duby     Remove     Sub-State     End Duby §     End Duby §     End                                                                                                    |                       | History             | 87                 |                              |                            |                  |                   |                  |   |              |   |  |
| December COV Group SUCCERS S20.00 Of 00120016 013112017   Invide COV Group SUCCERS S20.00 Of 0012016 013112017   Additional Sub Members & Memberships   Corrects Add Remove Sub-Members & Memberships   Corrects Add Remove Sub-Memberships   Corrects Add Remove Sub-Memberships   Corrects Add Remove Sub-Memberships   Corrects Add Remove Sub-Memberships   Corrects Add Remove Sub-Memberships                                                                                                    |                       | Transaction         |                    | Membershin                   |                            | fee              | Start Date        | Foil Date        |   |              |   |  |
| Densite     QCV Cruup     SUCCERD \$30.00     01/01/2015     01/01/2017       Reside     QCV Group     SUCCERD \$30.00     01/01/2015     12/01/2015       Additional Sub Members & Memberships     Cortacts Add     Remove     Sub-Memberships     End Date 1     End Date 2     End Date 2     End Date 2     End Date 2     End Date 2     End Date 2     End Date 2     End Date 2     End Date 2     End Date 3     End Date 3     <                                                                                                    |                       | Details             |                    | and a state of the           |                            |                  |                   |                  | 1 |              |   |  |
| Interest COV Group SUCCERD 138.00 CHR1/2015 12:031/2015   Additional Sub Members & Memberships   Contexts Add Remove Sub-Members & Memberships   Contexts Add Remove Sub-Memberships   Contexts Add Remove Sub-Memberships   Contexts Add Remove Sub-Memberships   Contexts Add Remove Sub-Memberships   Contexts Add Burnheet & Memberships Free & Memberships   Contexts Add Gorgan Fandran QCV Group Member   Stati Date & Contextra Context Stati Date & Contextra Context                                                                                                    |                       | Dessin              |                    | QOV Genup                    |                            | SUCCEED \$10)    | 01/01/2011        | 01/31/2017       | 5 |              |   |  |
| Additional Sub Members & Memberships     Contacts Add Remove Sub-Membership.Join Remove     Image: Antern Sub-Membership 1 Anterna QCV Group Member 35:00 Orich/2016 (1/2016) (1/2020)5                                                                                                    |                       | Benets.             |                    | QOV Group                    |                            | SUCCEED \$30     | 01/01/2015        | 12/91/2015       | ŝ |              |   |  |
| L     Member 1     Membership 1     Fee 5     Start Date 1     Emotioned Date 1       Griger Fundrein     QCV Group Member     \$5:00     01/01/2016     01/01/2016     01/01/2016     01/01/2016     01/01/2016     01/01/2016     01/01/2016     01/01/2016     01/01/2016     01/01/2016     01/01/2016     01/01/2016     01/01/2016     01/01/2016     01/01/2016     01/01/2016     01/01/2016     01/01/2016     01/01/2016     01/01/2016     01/01/2016     01/01/2016     01/01/2016     01/01/2016     01/01/2016     01/01/2016     01/01/2016     01/01/2016     01/01/2016     01/01/2016     01/01/2016     01/01/2016     01/01/2016     01/01/2016     01/01/2016     01/01/2016     01/01/2016     01/01/2016     01/01/2016     01/01/2016     01/01/2016     01/01/2016     01/01/2016     01/01/2016     01/01/2016     01/01/2016     01/01/2016     01/01/2016     01/01/2016     01/01/2016     01/01/2016     01/01/2016     01/01/2016     01/01/2016     01/01/2016     01/01/2016     01/01/2016     01/01/2016     01/01/2016     01/01/2016     01/01/2016     01/01/2016     01/01/2016                                                                                                    |                       | Additio             | nal Su             | b Members                    | & Membersh                 | ips              |                   |                  |   |              |   |  |
| Action Mandeen i Mendeoning i Previ Stant Date i End Date i End Date i End Date i End Date i End Date i                                                                                                    |                       | Terl 33             |                    | WOWLD -                      | 0.500.000.001              |                  |                   |                  | Ť |              |   |  |
| Griger Fundren QCV Group Member \$5:00 01/01/2016 01/31/2017 01/15/2015                                                                                                    |                       | Ad Ad               | ,fion              | Warnber c                    | Membership 1               | Fee 1 Star       | End Data =        | Enrolment Date 1 |   |              |   |  |
|                                                                                                    |                       |                     |                    | Ginger Fundren               | QCV Group Member           | \$5.00 01/0      | 1/2016 01/31/2017 | 01/15/2016       |   |              |   |  |

## Adding a new member

- 1. When adding a new member to your group, select **ADD** and continue to the next page.
- 2. Complete the membership form (all fields are required) (if the new member does not have an email address, please use your group email address)
- 3. If you choose to set up your member's login name with a temporary password, please make sure you have printed out the *Logging into your Member Account* Form, fill it out with the members Member # and their new login name and password. The *Logging into your Member Account* Form can be found on the members only pages under Forms and other Documents. (I suggest you use the members First and Last name as their login name to make it easy for them to recall, in the case that member name is already taken, I add a number after the new member login name. Example JaneDoe1)
- 4. Continue to the next page
- 5. Choose group membership (\$5)
- 6. Choose continue which will direct you to the payment page where the options for credit card or mailing in a check/checks to the Foundations address in Iowa

## Adding multiple new members with 1 payment

- 1. Just like adding one new member to your group, select **ADD** and continue to the next page.
- 2. Complete the membership form (all fields are required) (if the new member does not have an email address, please use your group email address)
- 3. If you choose to set up your member's login name with a temporary password, please make sure you have printed out the *Logging into your Member Account* Form, fill it out with the members Member # and their new login name and password. The *Logging into your Member Account* Form can be found on the members only pages under Forms and other Documents. (I suggest you use the members First and Last name as their login name to make it easy for them to recall, in the case that member name is already taken, I add a number after the new member login name. Example JaneDoe1)
- 4. Continue to the next page
- 5. Choose continue (do not choose step #3 from the Adding a New Member paragraph which was choose group membership (\$5) ).
- 6. Enter the next new member you wish to add to the group.
- 7. Keep adding new members in the same manner without choosing group membership (\$5) until you have entered the last new member.
- 8. Return to the My Membership page where you will be able to view all of the group members.
- 9. Select each of the new members you have just entered into your roster of membership.
- 10. Select JOIN
- 11. You will be directed to the payment page where the pay by credit card or checks option will be available.

## **Renewing a member**

- To renew a member, after you choose which member or members you wish to renew, select **RENEW**; information will come up at the next screen that will show their address, login name etc. All members must have their addresses on file so please make sure that is complete. (A group leader can reset a member's login name and password if they need to because the member cannot recall it on this page)
- 2. If you choose to set up your member's login name with a temporary password, please make sure you have printed out the *Logging into your Member Account* Form, fill it out with the members Member # and their new login name and password. The *Logging into your Member Account* Form can be found on the members only pages under Forms and other Documents. (I suggest you use the members First and Last name as their login name to make it easy for them to recall. In the case that member name is already taken, add a number after the new member login name. Example JaneDoe1)
- 3. At the bottom of the screen, it will show **\*membership** and to the right, please check the circle for group membership (\$5 renewal)
- 4. Choose continue which will direct you to the payment page where the options for credit card or mailing in a check/checks to the Foundations address in Iowa will be found.

## Renewing multiple members with 1 payment

- 1. Just like Renewing a member, choose each member you wish to renew, select RENEW
- 2. On the next screen it will show **\*membership** and to the right, please check the circle for group member (\$5 Renew)
- 3. Choose continue which will direct you to the payment page where the options for credit card or mailing in a check/checks to the Foundations address in Iowa will be found.

## Removing a member from your roster

Just like Renewing a member, choose the member or members you wish to remove from your roster. Once you have selected the member or members, go above to the blue **REMOVE** listed right below Additional Sub Members & Memberships and select that option.

#### Answers to a few questions that have come up

- All members in your group that have expired, must be renewed with the *Group Membership Renewal Form*. This form is found on the members only pages under forms. You must know the members membership #. Please mail the completed form to the Foundation address in Iowa. Do not mail to the Membership Director.
- 2. For members that do not set up their member login accounts from the email link they received when their membership was processed, the membership director will set it up for them and send that information to the group leader. That information should be passed onto the respective member.
- 3. Individual members may be attached to a group by the Membership Director. Before their individual membership is set to expire, the group leader can renew them as a group member for \$5 instead of the \$20 individual cost. Please email Membership Director to make this change.
- 4. Differences between Members and Sub-members. If you have a member that is listed as being a member, it means they were added by the Foundation (bookkeeper). If you have a member that is listed as being a sub-member, it means that they have been either added, or renewed by the group leader or themselves. Eventually most of your members will be listed as sub-members. Essentially, they are exactly the same thing, so no worries on the different descriptions (the group leader is the only one to see this list)
- 5. Members may have only 1 paid membership. The group they belong to will be the group they renew through even though they may attend multiple groups. When a potential new member wishes to join your group, please ask them if they already have paid membership. If so, then do not add them to your group member list online. If a member wishes to have their membership attached to a different group than they currently are attached to, please email the Membership Director and that can happen.
- 6. Currently a group member who does not reside in your state may not show up on your roster, even if they are attached to your group through the system. Especially in this instance it is important to keep a spreadsheet of your member information.
- 7. For any members who have not set up their member login acct or it wasn't done by the Membership Director they must contact the Membership Director to complete this task. If the member attempts to do it themselves, they will create another member acct # which then must be merged. Remember, the group leader can also set up their member login name during a renewal or while adding a new member.
- 8. Myra Coddens is our Quilt Shop Coordinator. Please contact her with any questions you need answered if you have a quilt shop that would like to sponsor your group. Her email is <u>Myra.Coddens@QOVF.org</u>. A quilt shop may only officially sponsor 1 group at this time. Currently quilt shops must be brick and mortar and not online shops, although a shop may sell online. They must have a store front. Group Leaders are responsible for the group's finances and running the group's membership. The shop owner does not have to be an official group member, but they are more than welcome to be.
- 9. Registering for National Sew Day: All members <u>MUST</u> register for National Sew Day by logging into their membership account, go to the menu "What would you like to do?", and choose Current Events. The group leader may also register multiple members under the group account. Login to the group account and again, like an individual member, go to "What would you like to do?" and choose Current Events. At that point, you will be able to select the members you wish to sign up for National Sew Day. <u>Please ask members to NOT sign up for National Sew Day via the link on the front page of www.QOVF.org where is will say sign up here. That link is for non-members only.</u> By members signing up with the non-member link, another account number for the member will be created.

#### Suggestions for Group Leaders

- 1. Don't be afraid to ask a member of your group to assist you with planning, membership paperwork or whatever needs to be done. Group leaders however must be in charge of finances and sign all forms.
- 2. Keep a spreadsheet of your members with their member #'s, expiration dates, updated email address, phone and mailing address.
- 3. Renew your members well in advance of their expiration. The dates will be renewed for 1 year from the current expiration date even if you renew it 6 months in advance. If you renew your members online, the dates will more than likely show incorrectly to you, however the Membership Director will manually correct them and put the correct new date on the their membership cards and the correct date will also show up on your list when you go to My Membership in the Group acct. The group leader can during the renewal, make the dates show correctly, but please do not do this unless you are sure these are the correct dates. This glitch is a software issue.
- 4. Teach your members how to login to the member's page. 1 on 1 teaching works best with those not too familiar with computers. Maybe there is a member of your group who is great with computers and she would be willing to be a Membership Educator. This could be very helpful with groups that have a large membership base.
- 5. Save all financial documents received by the Foundation's bookkeeper so you have a running record of your group's finances. The group leader will receive monthly statements of the groups account only if there has been a change to the account that month. The group must have a Financial Responsibilities Form or a 501©3 form on file with the Membership Director. These forms are sent out to new groups when they join, but can always be requested from the MD.

If at any time you have questions or need assistance about membership, please contact the Membership Director at <a href="membership@QOVF.org">membership@QOVF.org</a>